## วิธีตั้งค่าการเชื่อมต่อ ChulaWiFi บน MAC

1. ไปที่ Menu bar กดเลือก 🛜 จะมีตัวเลือกให้เลือก ChulaWiFi

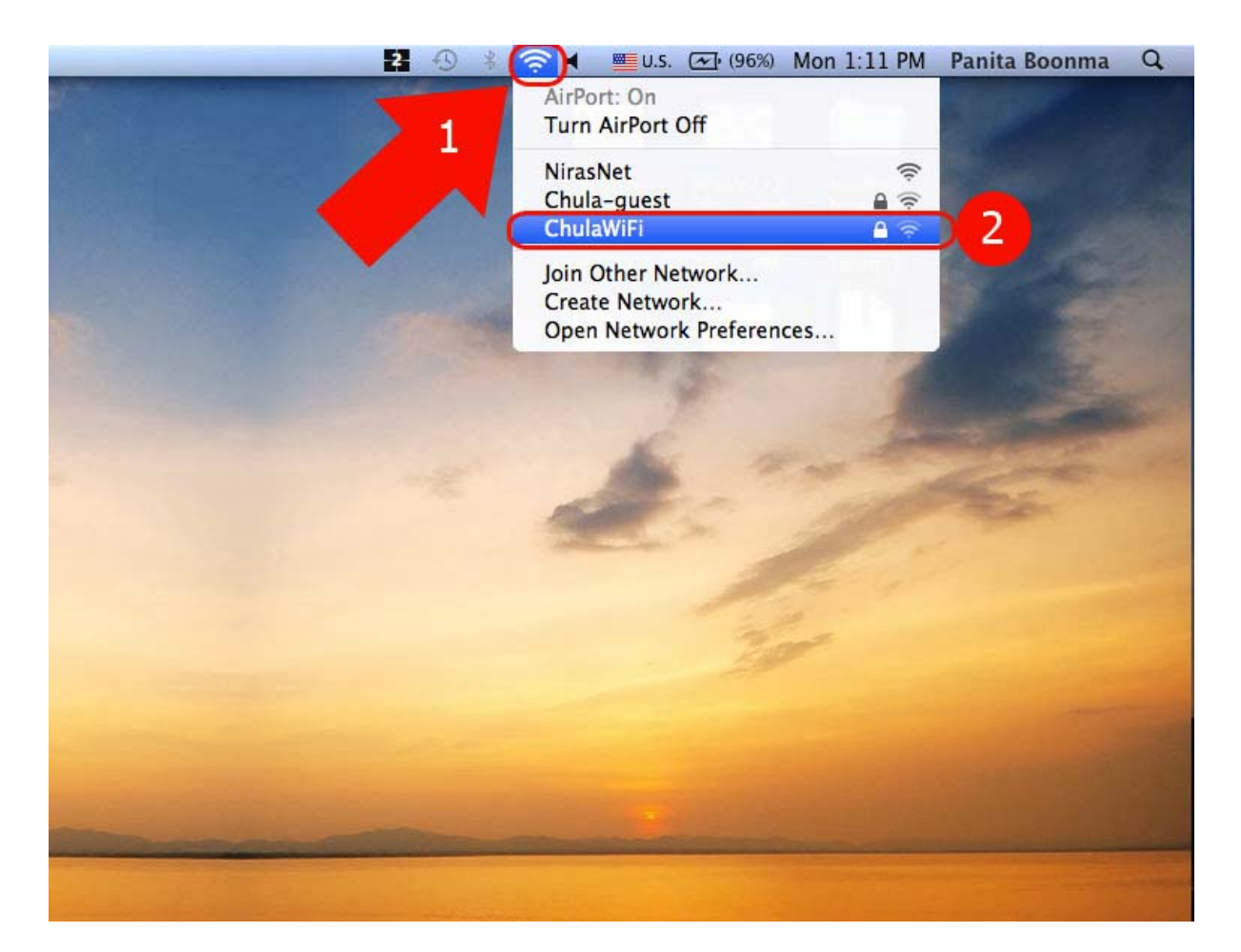

2. จะมีหน้าให้ใส่ Username และ Password ของ CUNET เมื่อใส่เสร็จกดปุ่ม OK

| ame: usename          |
|-----------------------|
| vord: ••••••          |
| .1X: Automatic        |
| Remember this network |
|                       |

 จะมีหน้า Verify Certificate ให้กดปุ่ม Show Certificate เพื่อตรวจสอบ Certificate หาก เป็น wifi.it.chula.ac.th แสดงว่าถูกต้อง ให้กด Continue

| 000         | Verify Certificate                                                                                                    |
|-------------|----------------------------------------------------------------------------------------------------|
|             |                                                                                                    |
|             | Authenticating to network "ChulaWiFi"                                                                                                    |
|             | Before authenticating to server "wifi.it.chula.ac.th", you should examine the<br>server's certificate to ensure that it is appropriate for this network. |
|             | To view the certificate, click 'Show Certificate'.                                                                                                    |
| Always tri  | ust "wifi it chula ac th"                                                                                                    |
| 4 8         | wifi.it.chula.ac.th                                                                                                    |
|             |                                                                                                    |
| Certificate | wifi.it.chula.ac.th                                                                                                    |
| Chundhand   | Issued by: COMODO SSL CA                                                                                                    |
|             | Expires: Thursday, November 28, 2013 6:59:59 AM Thailand Time                                                                                            |
| h Trust     | This certificate is valid                                                                                                    |
| ▶ Details   |                                                                                                    |
| ~           |                                                                                                    |
| (?)         | (Hide Certificate) (Cancel) (Continue)                                                                                                    |
| 1.00        |                                                                                                    |

4. หากตั้งค่าต่างๆถูกต้องแล้วจะสามารถใช้งานได้

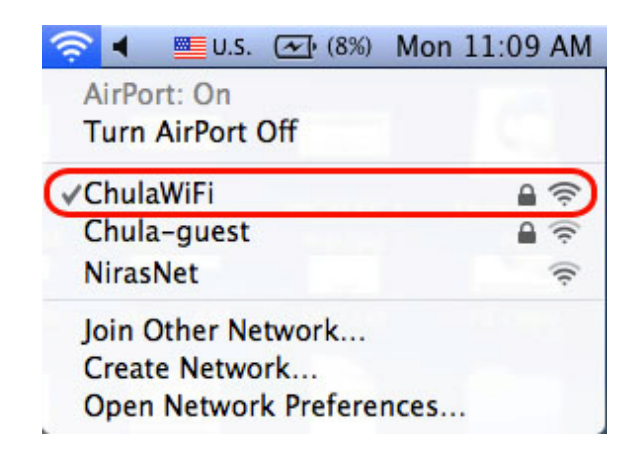